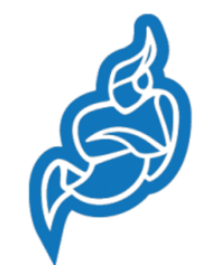

Le fonctionnement est identique à « La classe virtuelle » du CNED en plus simple. Pas besoin de compte et d'installation de logiciel, organisez une visioconférence d'équipe ou pour votre classe en partageant simplement un lien !

Ouvrez : <u>https://meet.jit.si/</u> de préférence avec le navigateur Google Chrome. Choisissez la langue française si on vous le propose puis saisissez un nom à votre réunion dans la fenêtre comme ci-dessous :

| H the second of a Contraction of a Contraction of a Contr | e italia *   0 minime hais *   +                                      | - 0 ×           |
|----------------------------------------------------------------------------------------------------|-----------------------------------------------------------------------|-----------------|
| 0 1 C a metita                                                                                                    | (k) +                                                                 | 0 / 0           |
| 🔃 Applications 🙆 Kongle 🏹 Miller/Henragment, 🗶 International Parenti. 🗮 Partier en Louis An. 🧆 Koneffit   Curls P.                                                                                                    | angleis Rompils   10                                                  | · E Arreferre   |
| A second second s                                                                                                    | C Strategie in technical bio pages an arights                         |                 |
| ø jitsi.org                                                                                                    | Google Transmis                                                       |                 |
| Completely free video cont<br>On stread, voto that with the show harm. In that, while rearyons<br>May encrypted, 100% open incurse voteo contenencing solution it<br>www.day, for the - with no account meede                                                                                                    | ferencing<br>you know, dhe Maeri is a<br>at you can use all day,<br>d |                 |
| Start a new meeting<br>Enterneord/optic/persbeller                                                                                                    |                                                                       |                 |
| 🖬 🔎 Taper til pour rechercher                                                                                                    |                                                                       | • • • • • • • • |

## Vous obtenez par exemple ceci :

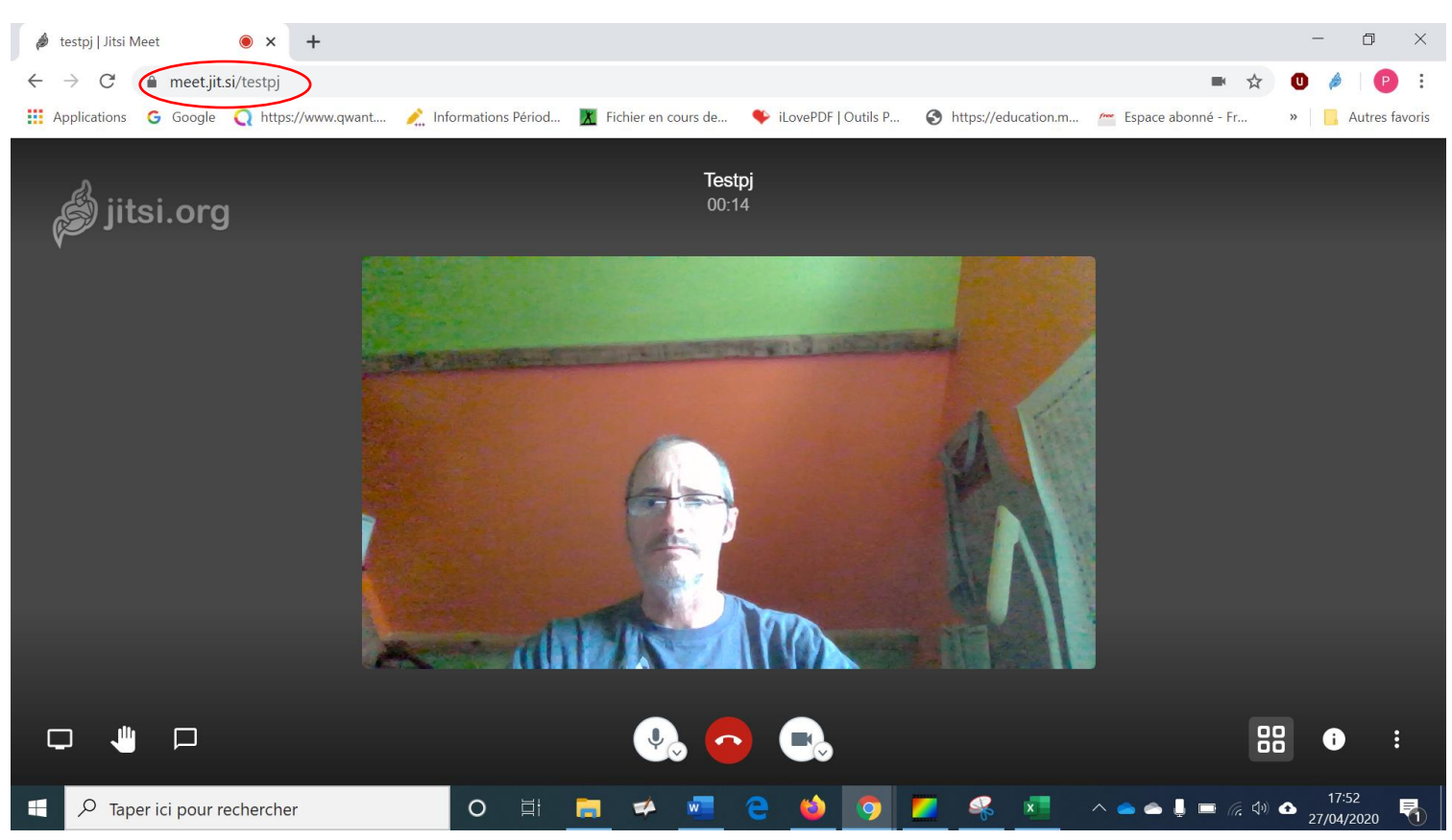

Copiez le lien qui apparait dans la barre d'adresse, ici entouré en rouge et collez-le dans le mail à envoyer à vos interlocuteurs. Ils n'auront qu'à cliquer sur ce lien pour rejoindre la réunion.

Vous aurez plus de paramètres sur les 3 points en bas à droite.

1. Passez l'interface en français

**Setting** puis l'onglet **More** puis sélectionner dans le menu déroulant la langue française.

## 2. Une fois le menu en français vous obtenez :

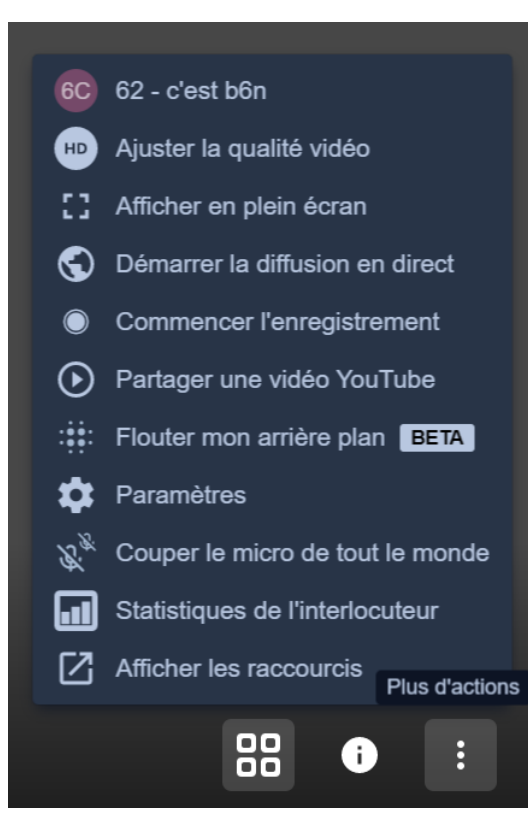

Plusieurs points intéressants à commencer par :

• Ajuster la qualité vidéo : si votre débit n'est pas satisfaisant, il est possible de configurer la qualité de votre flux vidéo pour que le service soit plus fluide.

- Démarrer la diffusion en direct : Vous serez alors invité à vous connecter avec votre compte Google ou à entrer directement votre clé de flux live provenant de YouTube pour démarrer la diffusion en direct sur la plate-forme.
- Vous pouvez enregistrer la réunion en se connectant sur un compte Dropbox. La réunion sera enregistrée sur ce compte.
- Vous pouvez partager une vidéo You Tube : vous serez ensuite invité à renseigner l'URL de la vidéo à partager.
- Flouter votre arrière-plan pour plus de confidentialité.

Le bouton

vous permet de changer la façon de voir vos interlocuteurs (petites ou grandes vignettes).

Le bouton wous permet entre autres d'ajouter un mot de passe pour plus de sécurité. Une fois en place, les participants devront obligatoirement le saisir pour se joindre à l'appel.

Enfin en bas à gauche, vous avez 3 boutons pour :

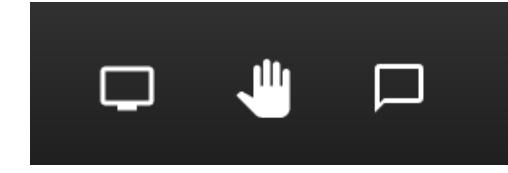

- 1. Partager votre écran
- 2. Demander la parole
- 3. Envoyer un message par tchat

A noter : si vous utilisez un smartphone ou une tablette, on vous demandera d'installer l'application *Jitsi Meet*. En cliquant sur le lien, la réunion s'ouvrira directement dans l'application.

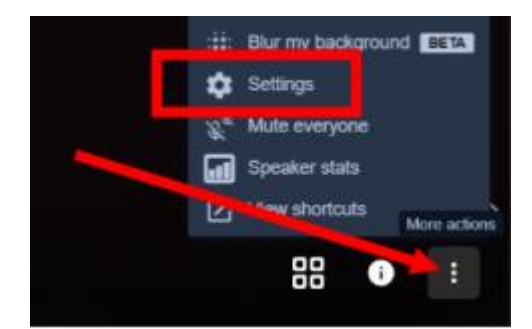